| Print Inspection Certificate                                                                                                    |                                                                                                    |                                                                                          |                                                                                                    |                                                |  |
|----------------------------------------------------------------------------------------------------|----------------------------------------------------------------------------------------------------|------------------------------------------------------------------------------------------|----------------------------------------------------------------------------------------------------|------------------------------------------------|--|
| Set-1: Steps                                                                                                    |                                                                                                    |                                                                                          |                                                                                                    |                                                |  |
| <ul> <li>Click 'Select' button in 'INSPECTIONS AND CERTIFICATIONS' tile on the dashboard.</li> <li>Users having MDE Admin / Inspector / Supervisor roles will have the access.</li> <li>Click on the certificate ID link to go to the certificate details page.</li> <li>Click 'Print Certificate' button to download PDF version of the certificate.</li> </ul> |                                                                                                    |                                                                                          |                                                                                                    |                                                |  |
| Ins                                                                                                    | Inspection Home Go To Inspection                                                                                            |                                                                                          | 2 Print Certificate                                                                                                    | •                                              |  |
|                                                                                                    |                                                                                                    |                                                                                          | MARYLAND DEPARTMEN                                                                                                    | AND DEPARTMENT OF THE ENVIRONMENT              |  |
| Sample Lead Free<br>Inspection Certificate                                                                                                    |                                                                                                    | ree<br>ifficate' button will be<br>tifficate' button will be<br>the unit all the require | KIN KK KEID CHON (ALLE POKT50)       INSPECTION CRATIFICATE NO. 1/2         KIND NO.       MDE PROPERTY NO.         SIND NO.       MDE PROPERTY NO.         Autom to a stress of the second stress of the second |                                                |  |
|                                                                                                    | Certificate' button will not be visiible. Inspector can message or contact MDE through<br>processing box for any questions. |                                                                                          |                                                                                                    |                                                |  |
|                                                                                                    | Code                                                                                                    | Certificate Type                                                                         | First/Initial Inspection<br>(Form 330)                                                                                                    | Re-inspection Data (Additional)                |  |
|                                                                                                    | Lead Free                                                                                                    | One time and Limited Lead<br>Free                                                        | - Form E<br>- XRF Results                                                                                                    | - Form E<br>- Form D<br>- SSW                  |  |
|                                                                                                    | RRI-F                                                                                                    | Full Risk Reduction                                                                      | - Form C<br>- Form G<br>- Lab Results / Diagram of Unit                                                                                                    | - Form C<br>- Form D<br>- Lab Results<br>- SSW |  |
|                                                                                                    | RRI-M                                                                                                    | Modified Risk Reduction                                                                  | - Form B<br>- Form C<br>- Form G<br>- XRF Results<br>- Lab Results<br>- Diagram of Unit<br>- SSW                                                                                                    | - Form C<br>- Form D<br>- Lab Results<br>- SSW |  |
|                                                                                                    | LSF                                                                                                    | Lead Safe                                                                                | - Form B<br>- Form C<br>- Form G<br>- XRF Results<br>- Lab Results<br>- Diagram of Unit<br>- SSW                                                                                                    | - Form C<br>- Form D<br>- Lab Results          |  |

## Set-2: Steps

Click on 'Processing' blue box to view any messages from MDE regarding the certificate or the forms or the supporting documents.

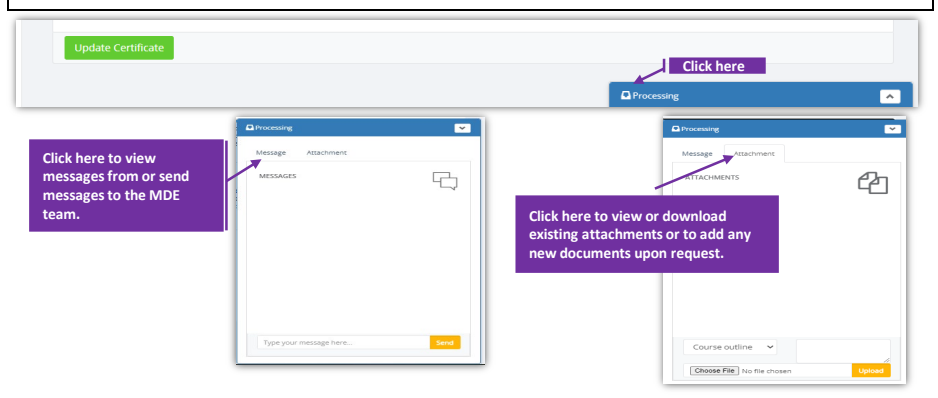